## Instructions

The programs of ATSAS suite are available form http://www.embl-hamburg.de/biosaxs/download.html

Before downloading the package, you need to create an account which will be used to process later jobs on the cluster of EMBL.

For the practical course, the file are located in the the folder "Input\_file". In the second folder "solution" you will find the final models or results generated from the different program.

- Open the PRIMUS program and load the data files of ASNP and ASDG
- Calculate the Rg value for ASNP and ASDG
- Determine the Porod volume of the two proteins
- Conclusion
- With GNOM program, determine an approximation value of Dmax to obtain a p(r) function for each protein
- Compare the Rg values obtained previously with Guinier extrapolation
- With the gnom.out file, launch a calculation with DAMMIF for ASNP and ASDG on your computer. In parallel, you can connect to ATSAS online to start 10 runs simultaneously with DAMMIF and the DAMAVER suite.
- Determine the most representative shape and compare the shape of ASNP and ASDG to the structure of ASNP (see in the folder Solution/DAMMIF-ASNP or ASDG)
- With the SASREF program, generate a model of ASDG with and without given constrains
- With CRYSOL, calculate the SAXS theorical curve with the structure of ASNP and compare to the experimental data
- Perform the same procedure with the data of ASDG
- Calculate and compare the model of ASDG (run1.pdb and run2.pdb) obtained with SASREF to the experimental curves of ASDG
- To finish, try to generate a model of ASDG with a new conformation of the N-terminal part with BUNCH

**Conclusion** 

## **PRIMUS**

This program is used to display curves and apply some operation on the curves (scaling, substraction or merging...) and to determine the gyration radius Rg, the Porod volume.

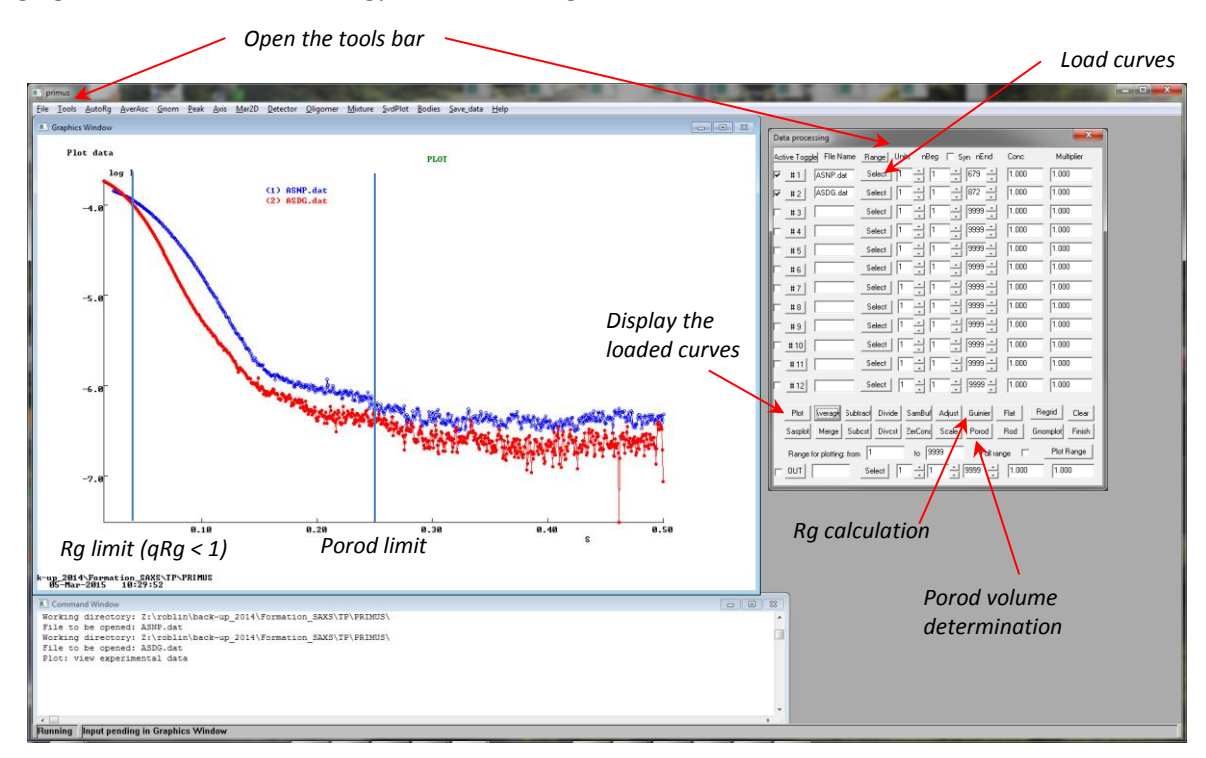

By clicking on the "Tools" menu, you will display a table where you can load the different SAXS curves (click on "Select" button). When the data are loaded in the table, the name appears in the "File name" area. To display a curve, select the curve and click on the "plot" button. With the buttons "NBeg" and "nEnd" you can remove respectively the first points or the last points of the curve. If you want to compare many curves each other by superimposition, you select the curve and click on the "scale" button. The program applies a scale factor whose value is reported in box "Multiplier" and can be changed manually to modify the scaling.

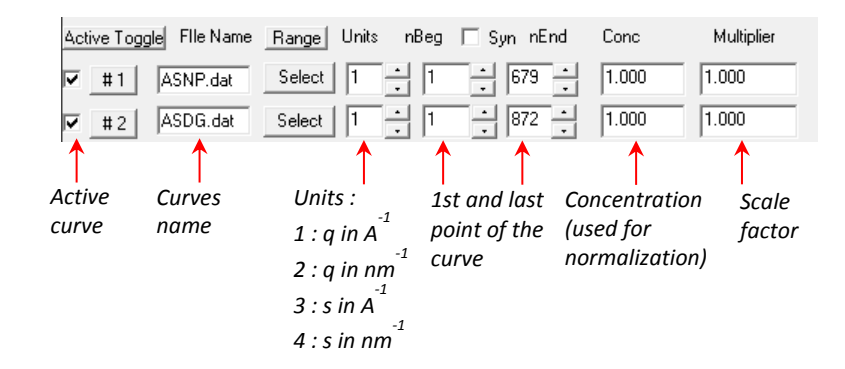

*For Rg calculation*, you can use the function "Guinier" and modify manually the parameters or use directly the program "AutoRg" present on the general toolbar. Before to click on the "Guinier" button, you must restrict the number of points by taking into account the portion small angles as qRg is less than 1 (try nEnd = 50 to begin). You can click on the "Plot" button to display just the small angles area and after use the "Guinier" function.

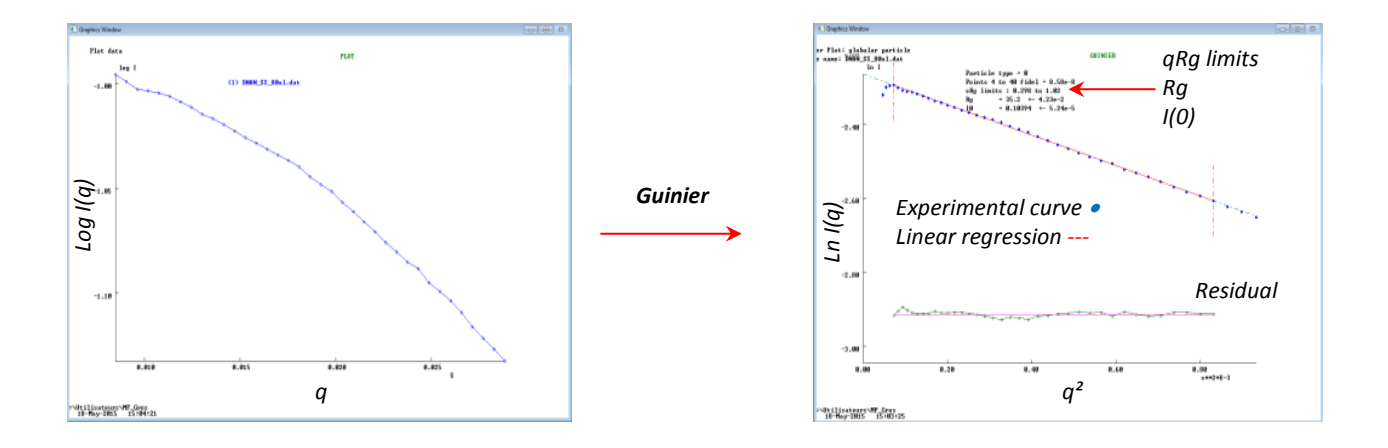

You can evaluate the quality of the fit with the residual plot which represents the distribution of the experimental points around the regression line. You can control also the limit q\*Rg max which should be inferior to 1, but for this limit depends of the geometry of the object. For globular protein, the limit can be increased up to 1,4 whereas for elongated or unfolded protein, the Guinier region is more restricted (less than 0,8). The first points which correspond to the lowest values of q can be also removed due to large error measurement (data close to the beam stop).

For Porod volume calculation, you can use the function "Porod" and modify manually the parameters (nBeg or nEnd). This calculation is correct for globular object and is not appropriate for elongated or unstructured object. There is no precise angular limit to apply this law, but in general the data is cut from 0.2 to 0.25 to  $Å^{-1}$ . As Guinier calculation, you select the correct area and click on "Plot" button and after on "Porod" button.

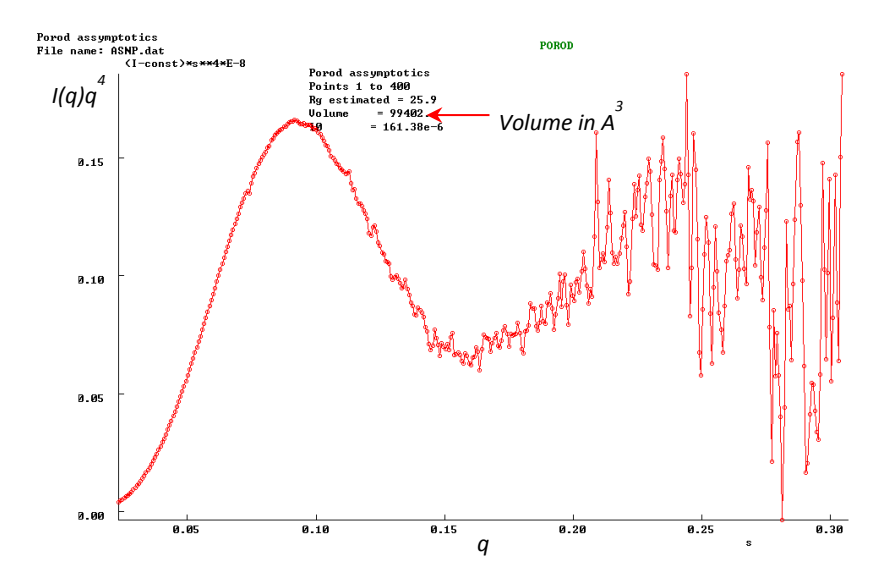

# <u>GNOM</u>

The program GNOM is used to determine the autocorrelation function p(r) from the SAXS data. GNOM can be launch directly from PRIMUS toolbar or from ATSAS folder with gnomqw.exe.

| File | Tools    | AutoRg | AverAsc | Gnom | Peak | <u>A</u> xis | Mar2D | Detector | Oligomer | Mixture | SvdPlot | Bodies | <u>Save_data</u> | <u>H</u> elp |
|------|----------|--------|---------|------|------|--------------|-------|----------|----------|---------|---------|--------|------------------|--------------|
|      | Granhics | Window |         | 1    |      |              |       |          |          |         |         |        |                  |              |
|      |          |        |         |      |      |              |       |          |          |         |         |        |                  |              |

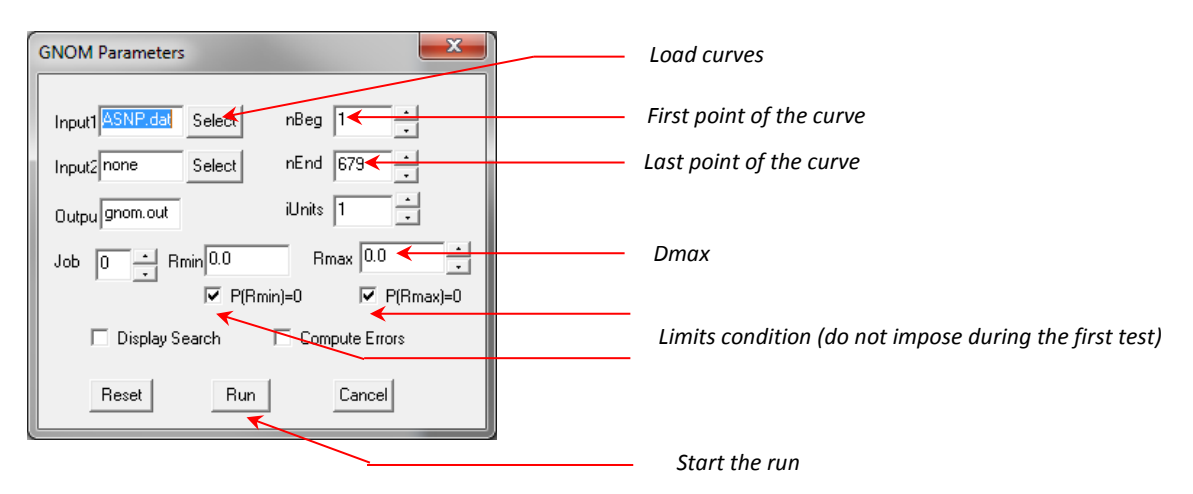

From PRIMUS, a new window appears where some parameters can be modified to perform a p(r) calculation.

In the box input1, you can load the experimental data, and precise the number of points at the beginning and the end of the curve which will be omitted. The value of Rmin remains equal to 0 and the Rmax correspond to the internal maximum distance of the particle. For the first tests, the conditions where  $P(r_{min})$  and  $P(r_{max}) = 0$  must be imposed, and can be removed during the last process. When all the parameters are defined, the calculation can be launched by pressing the "Run" button.

A new window appears with the regularization fit of the SAXS curve, and when the fit is validated, the corresponding p(r) is showed on a second window.

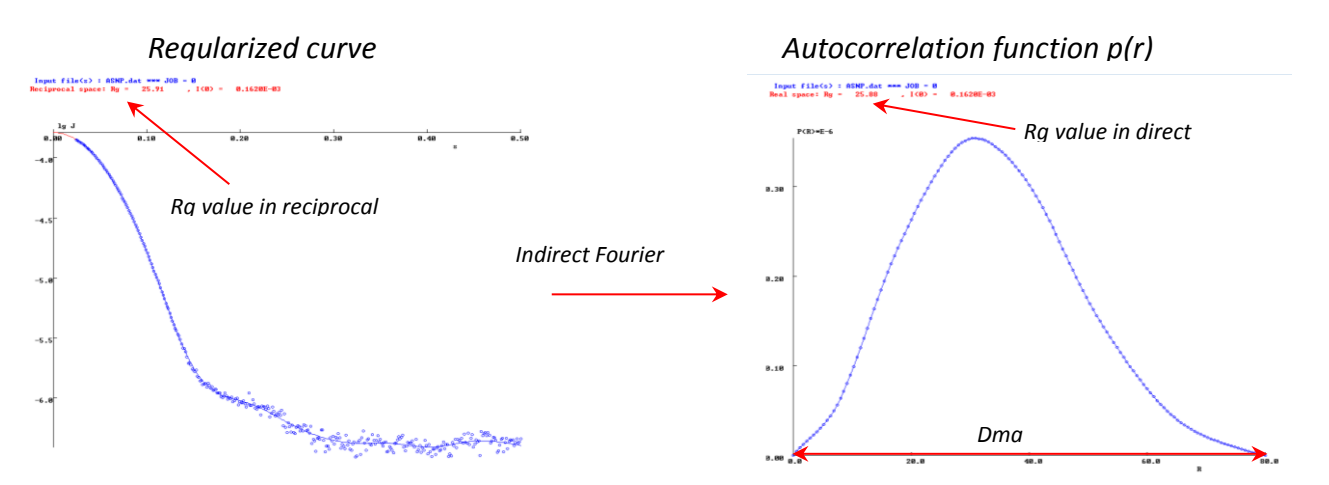

To determine a correct value of Dmax, we must proceed by trial and error to find a Rg calculated with GNOM similar to that found with the calculation of Guinier. We start in general with a value of Dmax equal to 4 or 5 times the value of Rg, and decrease gradually the value of the Dmax in order to obtain a smoothed p(r) that cuts the axis of the distance r.

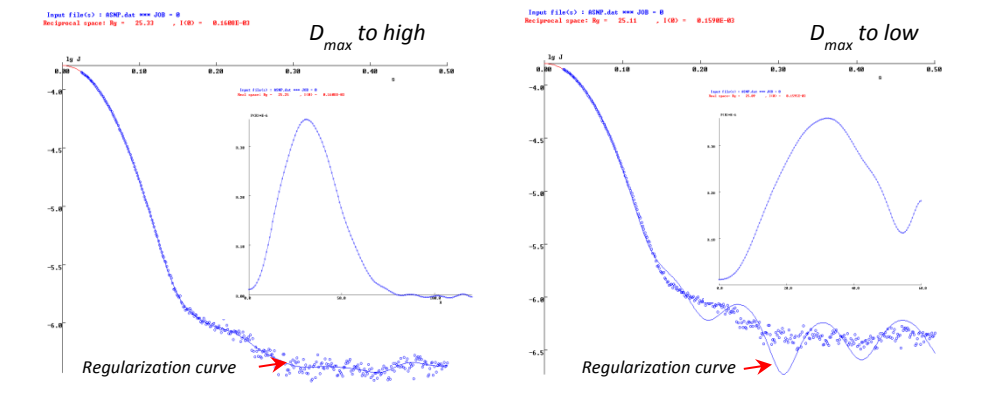

During the process, you will press return to validate each step of the p(r) calculation and the end, the program offers a summary table grouping parameters to appreciate the quality of the fit (for more, read the paper Svergun D.I. (1992) Determination of the regularization parameter in indirect-transform methods using perceptual criteria. *J. Appl. Crystallogr.* **25**, 495-503).

At the end, you will obtain a new file called .out containing all informations about the p(r) determination such as parameters defined preliminary in GNOM (nBeg, nEnd, ...), biophysical parameters (Rg, I(0) and Dmax). You will find also in ASCII format, the SAXS curve with the corresponding regularization curve and the p(r) function.

| Nom        | Modifié le       | Туре            | Taille |     |             |
|------------|------------------|-----------------|--------|-----|-------------|
| ASDG.dat   | 03/03/2011 13:35 | ATSAS Data File | 121 Ko | ←── | File data   |
| ASDG.out   | 02/04/2010 09:28 | ATSAS P(r) File | 39 Ko  | ←   | Gnom output |
| 📩 ASNP.dat | 31/03/2010 15:33 | ATSAS Data File | 95 Ko  |     |             |
| ASNP.out   | 15/04/2010 10:09 | ATSAS P(r) File | 32 Ko  |     |             |

The file.out will be used by ab initio program such as DAMMI, DAMMIN or GASBOR.

# DAMMIF

The program DAMMIF is dedicated to low resolution shape modeling using a sphere containing beads (with a defined value of electronic density) as initial model. By clicking on dammif.exe, a command window appears:

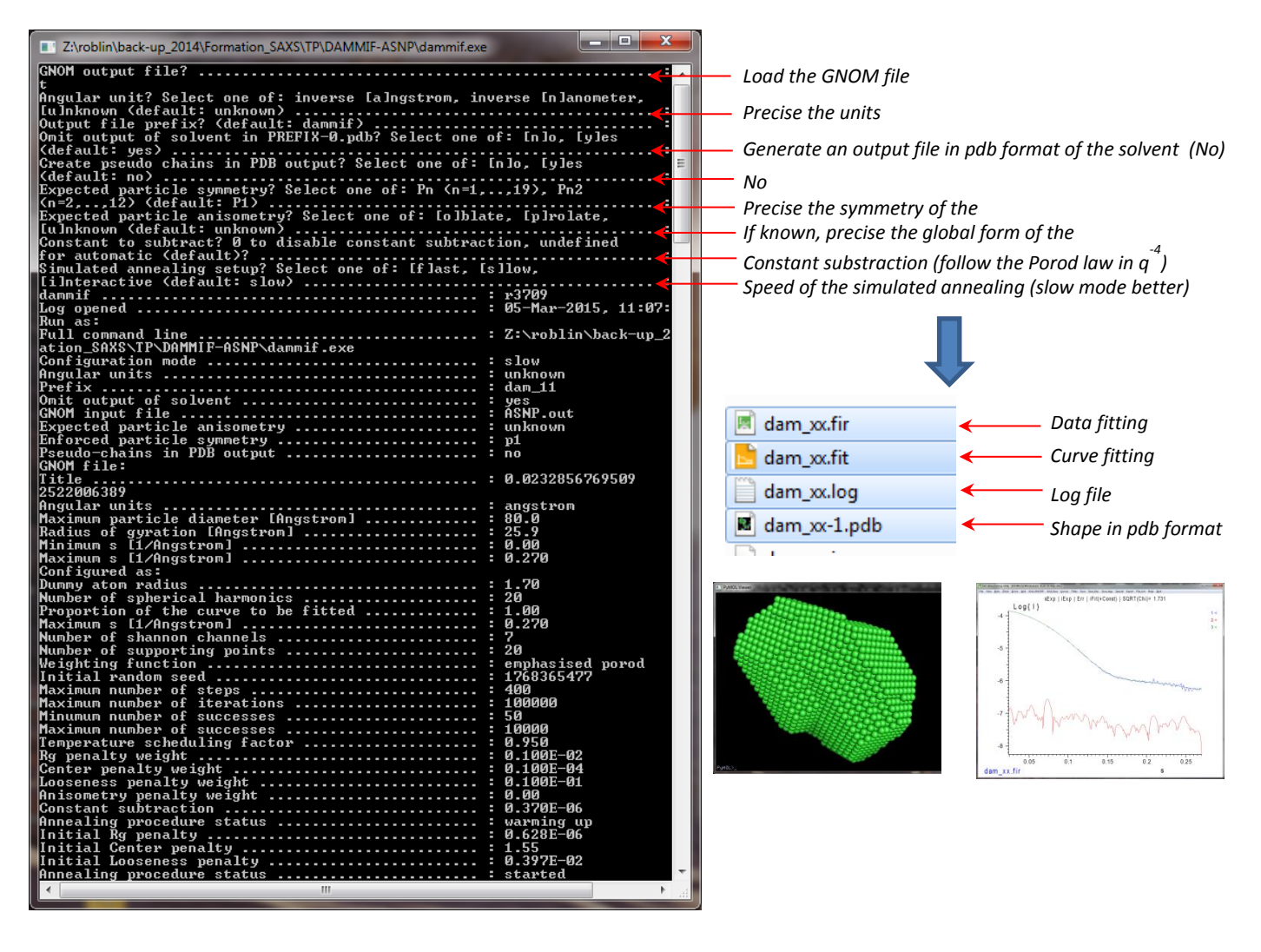

By following the instruction described below, you will obtain at the end, a pdb file containing the shape composed of dummy residues, a fitting curve (smoothed curve) dam\_xx.fit, a fitting curve corresponding to the experimental data dam\_xx.fir and a log file with initial parameters and the process of minimization steps.

# DAMMIF on atsas online (low resolution shape, superimposition, comparison)

## http://www.embl-hamburg.de/biosaxs/atsas-online/

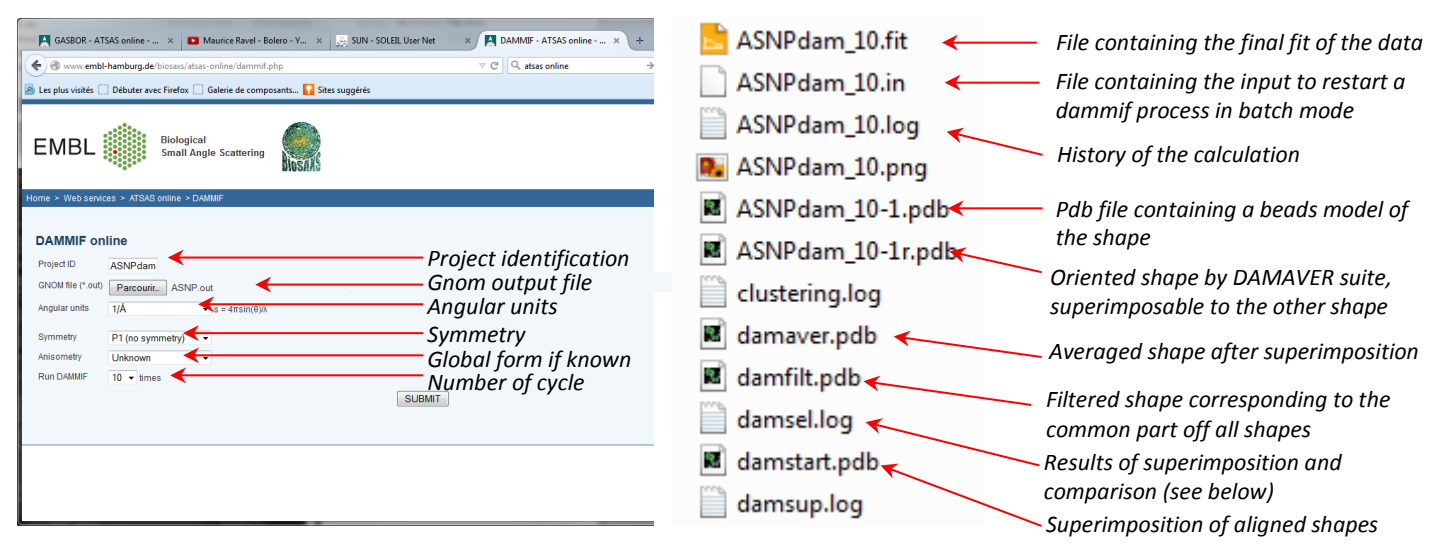

With DAMMIF on ATSAS online, you can launch many runs simultaneously in order to generate a set of envelope that can be compared with each other with the DAMAVER package suite. This package allows to superimpose and to compare the shapes between them. A table contained in the file damsel.log presents a matrix giving a non-deviation standard score (NSD) for each pair of shapes, and gives a classification of the shape. The most representative shape presents the lowest mean value of NSD. Be careful with the damfilt.pdb whch represents a filtered shape corresponding to the common part off all shape. This model, in general case, does not fit the SAXS data !

|                                                                           | Created by DAMSEL Thu Apr 15 18:00:07 2010<br>List file name                                                                                                    |
|---------------------------------------------------------------------------|----------------------------------------------------------------------------------------------------|
|                                                                           | damsel.inp                                                                                                    |
|                                                                           | Cross-correlation NSD table by SUPCOMB                                                                                                    |
|                                                                           | File Aver 0-1 2-1 3-1 4-1 5-1 6-1 7-1 8-1 9-1 emp<br>dam_10 0.52 0.00 0.51 0.55 0.44 0.52 0.56 0.58 0.51 0.52 0.52<br>dam_2- 0.52 0.51 0.00 0.52 0.52 0.53 0.48 0.56 0.51 0.52 0.50<br>dam_2- 0.54 0.55 0.52 0.53 0.48 0.56 0.51 0.52 0.50                                                                                                    |
| Matrix giving the NSD score between the different shape $\longrightarrow$ | dam_4         0.52         0.54         0.52         0.56         0.00         0.51         0.53         0.56         0.53         0.55         0.55           dam_5         0.52         0.53         0.52         0.53         0.54         0.51         0.00         0.53         0.56         0.52         0.55         0.52         0.51         0.53         0.56         0.52         0.51         0.53         0.56         0.52         0.51         0.53         0.56         0.52         0.51         0.53         0.56         0.52         0.51         0.53         0.56         0.52         0.51         0.53         0.56         0.52         0.51         0.53         0.53         0.56         0.52         0.51         0.53         0.53         0.56         0.52         0.51         0.53         0.55         0.54         0.55         0.50         0.55         0.57         0.52           dam_7         0.55         0.58         0.56         0.55         0.50         0.57         0.52         0.57         0.55         0.57         0.52                                                                                                    |
|                                                                           | dam_8         0.53         0.51         0.51         0.55         0.53         0.52         0.54         0.55         0.51         0.55         0.00         0.52         0.55           dam_9         0.51         0.52         0.52         0.54         0.50         0.51         0.43         0.57         0.52         0.00         0.51           temp.p         0.53         0.52         0.50         0.55         0.52         0.52         0.50         0.51         0.43         0.57         0.52         0.00         0.51           temp.p         0.53         0.52         0.50         0.55         0.52         0.52         0.51         0.50         0.55         0.52         0.52         0.51         0.50         0.55         0.52         0.52         0.55         0.51         0.50         0.55         0.52         0.52         0.55         0.51         0.50         0.55         0.52         0.55         0.53         0.51         0.53         0.51         0.53         0.53         0.51         0.53         0.53         0.51         0.53         0.53         0.51         0.53         0.53         0.51         0.53         0.53         0.51         0.53         0.                                                                                                    |
| Criteria of selection                                                     | Mean value of NSD = 0.527<br>Variation of NSD = 0.012<br>Recommend to discard files fith NSD > Mean + 2*Variation                                                                                                    |
| Most representative shape which have the lowest<br>mean value of NSD      | <pre>dam_9-1.pdb Reference // Aver NSD = 0.514 dam_6-1.pdb Include // Aver NSD = 0.516 dam_2-1.pdb Include // Aver NSD = 0.518 dam_10-1.pdb Include // Aver NSD = 0.522 dam_4-1.pdb Include // Aver NSD = 0.523 dam_5-1.pdb Include // Aver NSD = 0.525 dam_8-1.pdb Include // Aver NSD = 0.529 temp.pdb Include // Aver NSD = 0.529 dam_3-1.pdb Include // Aver NSD = 0.529 dam_3-1.pdb Include // Aver NSD = 0.529 dam_3-1.pdb Include // Aver NSD = 0.529 dam_3-1.pdb Include // Aver NSD = 0.540 dam_3-1.pdb Include // Aver NSD = 0.540 dam_3-1.pdb</pre> |
|                                                                           |                                                                                                    |

#### SASREF

The program SASREF is used to perform molecular modeling in rigid bodies against SAXS data. To start correctly a run with SASREF, you will need the SAXS data file, the pdb file and the .alm file of each part corresponding respectively to the atomic structure of the part and the corresponding amplitude. The .alm file is generated with CRYSOL starting from the pdb file. To generate a correct amplitude file, use 15 spherical harmonics and a  $q_{max}$ value given by the relation  $q_{max} = 2*(L_{max} - 5)/D_{max}$  (where  $L_{max}$  is the number of spherical harmonics and  $D_{max}$  the maximum size of the particle). The number of point used to generate the theoretical curve does not excess 51 points. If possible, use a condition contacts file to restrain the possibilities because many conformations can fit the SAXS curve.

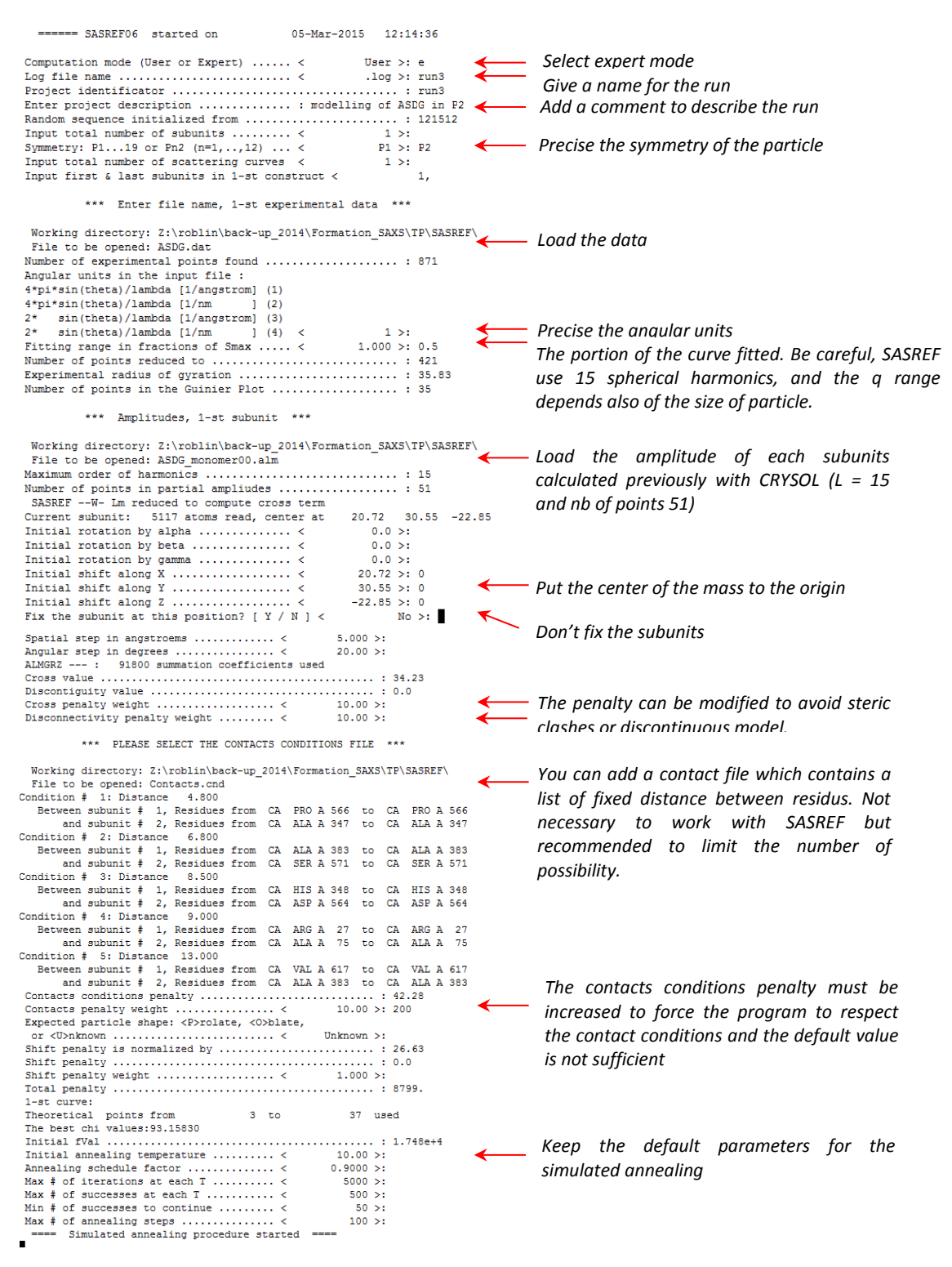

At the end of the run, you will obtain a set of file with the pdb file of the final model, the fitting curve .fit and the log file. To verify the validity of the model, you can perform a CRYSOL calculation against SAXS data with more spherical harmonics (L = 50) and take the totality of the curve for the fit.

## **CRYSOL**

The program CRYSOL is employed to calculate a theoretical SAXS curve starting from a pdb file and to compare the result to the experimental SAXS data.

| Program ontions :                                                                                                    |            |                                                                 |
|----------------------------------------------------------------------------------------------------|------------|-----------------------------------------------------------------|
| A surlusts settoring surlitudes and surlars                                                                                                    |            |                                                                 |
| 0 - evaluate scattering amplitudes and envelope                                                                                                 |            |                                                                 |
| 1 - evaluate only envelope and Fims                                                                                                    |            |                                                                 |
| 2 - read CRYSOL information from a .sav file                                                                                                    |            |                                                                 |
|                                                                                                    |            |                                                                 |
| Enter your option < 0 >:                                                                                                    | ←          | - Select option 0 (default)                                     |
| *** PLEASE SELECT THE PDB FILE NAME ***                                                                                                    |            |                                                                 |
| Warbier divertante 7. veblic back on 2014 Ferration SAVE TR                                                                                     | DVCOL ACD  | ~\                                                              |
| Working directory: 2:\robin\back-up_2014\rormation_SAXS\IP\C                                                                                    | RISUL-ASDU | 3/                                                              |
| 2 (3R) shring ware found in 3CDC dimens DICA sh                                                                                                 | <          | - Select the pdb file                                           |
| 2 (AB) chains were found in ASDG-dimere-FISA.pdb                                                                                                | 4          | - Select the totality of the ndh contains or just some chain    |
| Process chain (0: all chains)                                                                                                    |            | Select the totality of the pub contains of just some chain      |
| Following file names will be used:<br>ASDG-dimere-PISA01.log CRYSOL log-file (ASCII)<br>ASDG-dimere-PISA01.say saye CRYSOL information (binary) |            |                                                                 |
| ASDG-dimere-PISA01.flm multipole coefficients (ASCII)<br>ASDG-dimere-PISA01.int scattering intensities (ASCII)                                  |            |                                                                 |
| ASDG-dimere-PISA01.fit fit to experimental data (ASCII)                                                                                         |            |                                                                 |
| ASDG-dimere-PISA01.alm net partial amplitudes (binary)                                                                                          |            | Enter the number of entering because determined by the          |
|                                                                                                    |            | Enter the number of spherical harmonic determined by the        |
| Maximum order of harmonics                                                                                                    | ←          | - relationship : Lmax – 15 = Qmax*Dmax / 2                      |
| Order of Fibonacci grid < 18 >:                                                                                                    | -          |                                                                 |
| Reciprocal space grid                                                                                                    |            | For the Fibonacci grid, less the default value                  |
| ( in s = 4*pi*sin(theta)/lambda [1/angstrom] )                                                                                                  |            |                                                                 |
| Maximum s value < 1.000 >: 0.                                                                                                    | 5 🔶 🗕      | _ Give the Qmax value for the fit                               |
| Number of points < 51 >: 25                                                                                                    | 6 🔶 🗕      | Enter number of point for the fitting curve (default to 256)    |
| Account for explicit hydrogens? [Y / N ] < No >:                                                                                                | ←          | Less the default proposition                                    |
| Read atoms and evaluate geometrical center                                                                                                    |            |                                                                 |
| Number of atoms read : 10                                                                                                    | 234        |                                                                 |
| Percent processed 10 20 30 40 50 60 70 80 90 100                                                                                                |            | After the processing of atoms and envelope, CRYSOL generate     |
| Processing atoms :>>>>>>>>>>>>>>>>>>>>>>>>>>>>>>>>>>>>                                                                                          | 4          | = two files the flm file containing the envelopme structure and |
| Center of the excess electron density: 0.000 0.075 0.000                                                                                        |            | - two jies, the .jim jie containing the enveloppe structure and |
| Processing envelope:>>>>>>>>>>>>>>>>>>>>>>>>>>>>>>>>>>>>                                                                                        |            | function parameters , the .sav file containing all information  |
| Coefficients saved to file ASDG-dimere-PISA01.flm                                                                                               |            | to restart CRYSOL with already made calculation                 |
| CRYSOL data saved to file ASDG-dimere-PISA01.sav                                                                                                |            | to restart enrole with aneady made calculation                  |
| Structural parameters (sizes in angstroms)                                                                                                    |            |                                                                 |
| Electron rg : 33.04 Envelope Rg : 32.80                                                                                                    | <          | - CRYSOL give also biophysical parameters such as the Rg of     |
| Shape Rg : 33.08 Envelope volume : 0.2160E+0<br>Shell volume : 0.5276E+05 Envelope surface : 0.1625E+0                                          | 06<br>05   | enveloppe or the volume (in $A^{3}$ )                           |
| Shell Rg : 42.11 Envelope radius : 58.85                                                                                                    |            |                                                                 |
| Shell width : 3.000 Envelope diameter : 115.5                                                                                                   |            |                                                                 |
| Molecular weight: 0.1445E+06 Dry volume : 0.1752E+0                                                                                             | 06         |                                                                 |
| Displaced volume: 0.1804E+06 Average atomic rad.: 1.614                                                                                         |            |                                                                 |
| Number of residuals : 1302                                                                                                    |            |                                                                 |
| Fit the experimental curve [Y / N] < Yes >:                                                                                                    |            |                                                                 |
| *** DIFASE SELECT THE DATA FILE NAME ***                                                                                                    |            | Soloct the experiment data file                                 |
| ANA FLERGE SELECT THE DATA FILE NAME                                                                                                    |            | Select the experiment data file                                 |
| Working directory: Z:\roblin\back-up 2014\Formation SAXS\TP\(                                                                                   | CRYSOL-ASD | G\                                                              |
| File to be opened: ASDG.dat                                                                                                    |            | You can add a supplementary parameter of the fitting            |
| Subtract constant < no >: y                                                                                                    | ←          |                                                                 |
| Title: ? Data from ASDG.dat                                                                                                    |            |                                                                 |
| Maximum angle in the data file                                                                                                    | .5004      | substraction of solvent in major case)                          |
| Number of experimental points 87                                                                                                    | 72         |                                                                 |
| Angular units in the input file:                                                                                                    |            |                                                                 |
| 4*pi*sin(theta)/lambda [1/angstrom] (1)                                                                                                    |            |                                                                 |
| 2 * sin(theta)/lambda [1/angstrom] (3)                                                                                                    |            |                                                                 |
| 2 * sin(theta)/lambda [1/nm] (4) < 1 >:                                                                                                    | ←          | <ul> <li>Put the correct value of the anaular units</li> </ul>  |
| Angular units multiplied by 1.                                                                                                    | .000       | ···· · · · · · · · · · · · · · · · · ·                          |
| Number of points after regriding : 20                                                                                                    | 01         | For the classical buffer without excess of salt of organic      |
| Electron density of the solvent, e/A**3 < 0.3340 >:                                                                                             |            | ron the classical bajjer without excess of suit of organic      |
| Number of experimental points used : 20                                                                                                    | 00         | molecule, the default value is correct                          |
| Fitting the experimental data                                                                                                    | -          | Vou can display the experimental every fitting                  |
| Plot the fit [Y / N ] Yes >:                                                                                                    |            | rou can aispidy the experimental curve fitting                  |
| Another set of parameters [ I / N ] < NO >:<br>Refrom the slope of net intensity                                                                | 5 07       |                                                                 |
| Average electron density                                                                                                    | 4624       | A the end CDVCOL concerts the star file containing (            |
| Data fit saved to file ASDG-dimere-PISA01.fit                                                                                                   |            | A the end CRYSOL generate the laim file containing the          |
| Intensities saved to file ASDG-dimere-PISA01.int                                                                                                |            | amplitudes which are used by SASREF or BUNCH, the .fit file in  |
| Net amplitudes saved to file ASDG-dimere-PISA01.alm                                                                                             | ←          | ascii format usable with another spreadsheet and the int file   |
| Press CR to terminate the program                                                                                                    |            | containing the intensity of the different component (-1- the    |
|                                                                                                    |            | containing the intensity of the different component (electron,  |
|                                                                                                    |            | border shape and excluded volume)                               |